## Insérer une image dans un document Word

Etape 1 : Copiez une image et collez celle-ci dans le document Word

- Recherchez une image
- Cliquez sur « Afficher l'image en taille réelle »
- Click droit puis « copier »

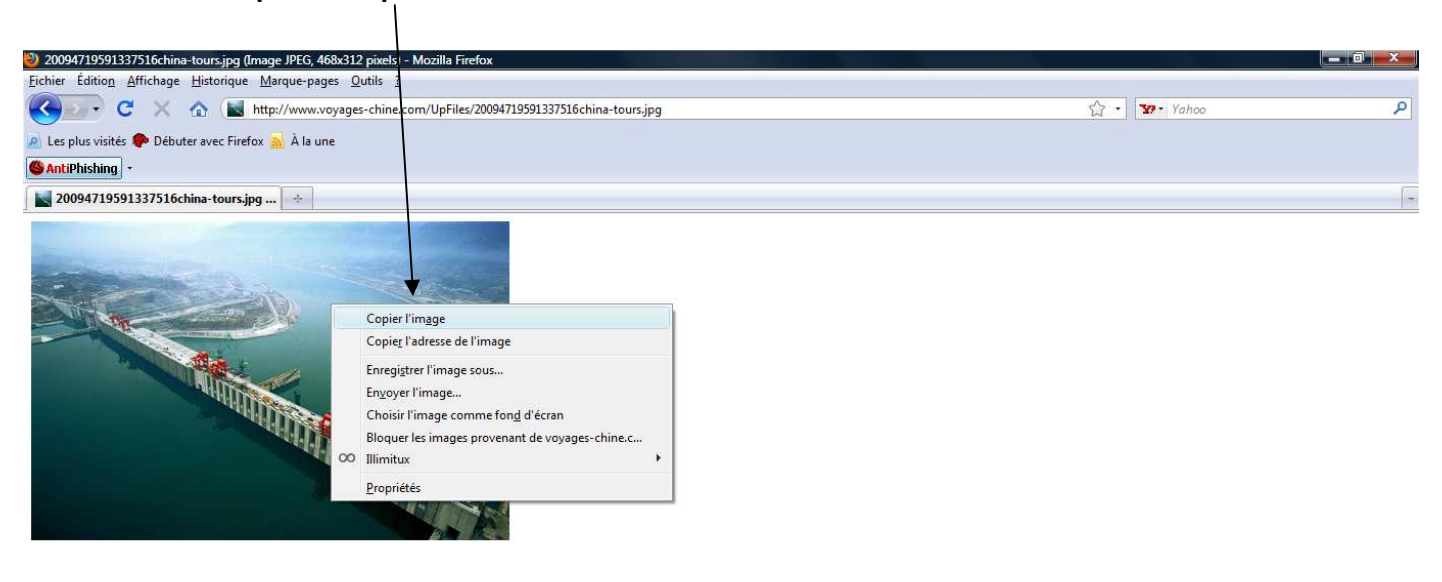

|         |                                |                   |                       |                       |                     |    | Fichiers | Réseau  |             |
|---------|--------------------------------|-------------------|-----------------------|-----------------------|---------------------|----|----------|---------|-------------|
| Terminé |                                |                   |                       |                       |                     |    |          |         | 00          |
|         | <br>* 🔁 TUIC - Mozilla Firefox | 20094719591337516 | 🛃 Tutoriel image lien | 🖄 Tutoriel Google Ear | 🖄 Document1 - Micro | FR | < 43≥ (  | 9 🕰 📶 🕢 | 🔒 🛃 🌓 22:09 |

-Collez l'image dans le document word ( click droit « coller »)

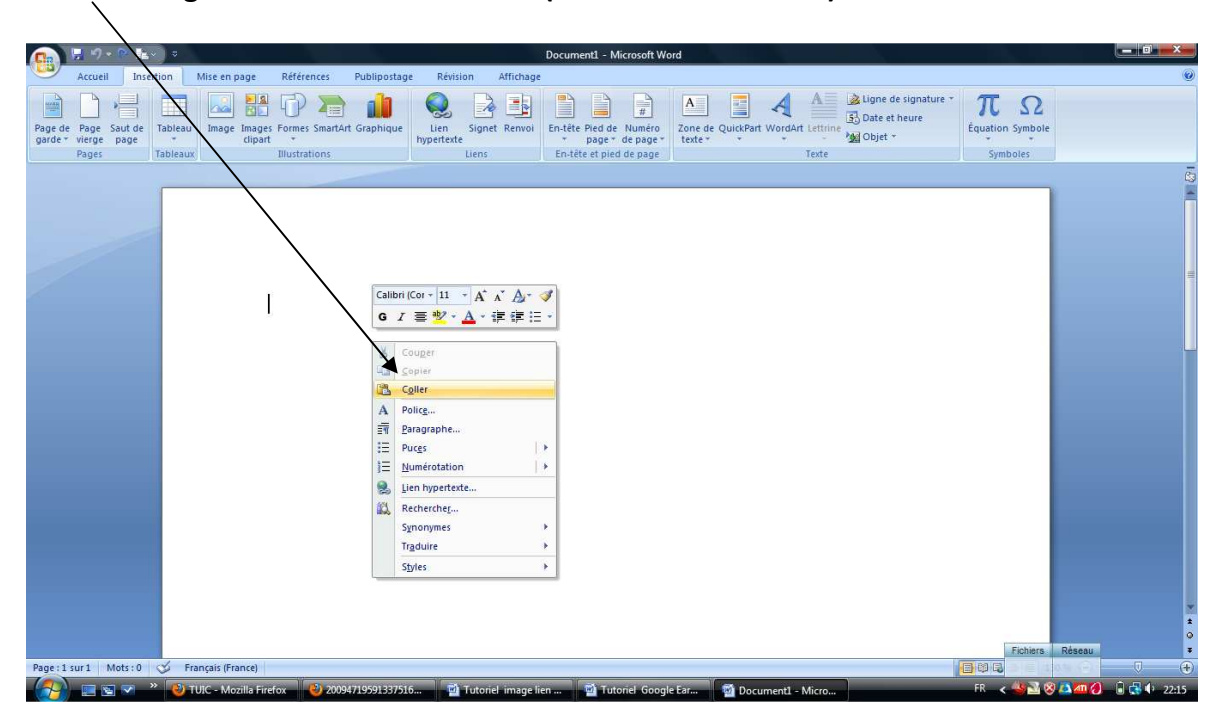

Etape 2 : Déplacez votre image au bon endroit dans le document Cliquez sur l'image et ajustez-Ja

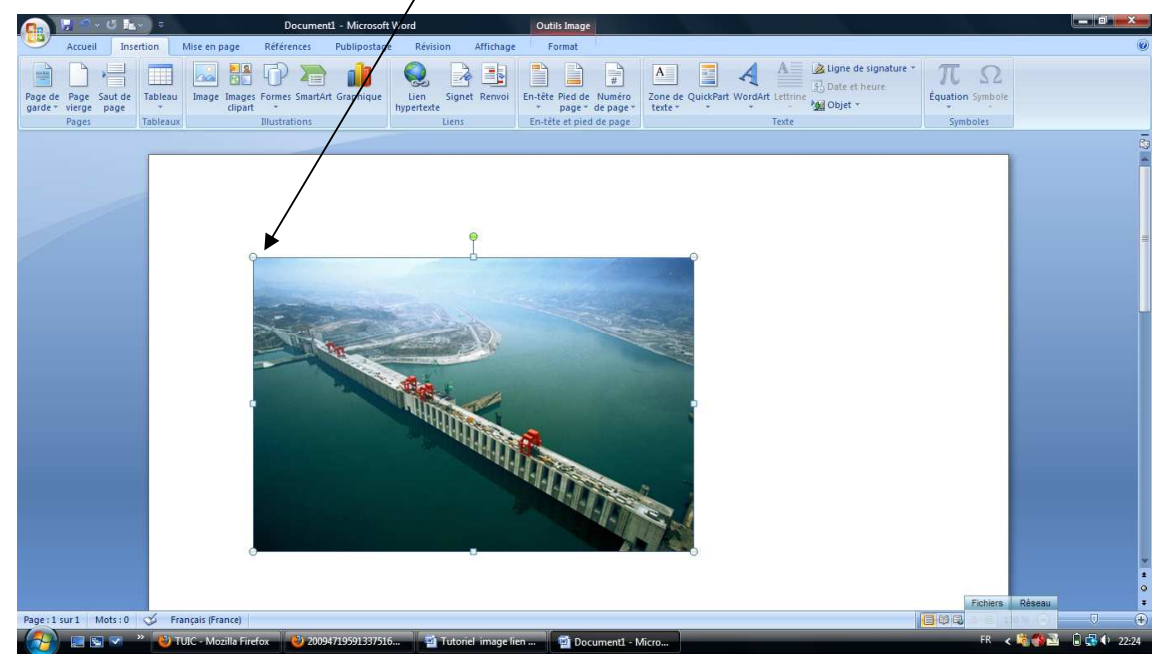

Etape 3 : « Habillez » votre image afin de pouvoir la déplacer comme vous voulez et pouvoir insérer le texte

-Double-cliquez sur l''image, l'onglet « habillage du texte » apparaît, cliquez sur « rapproché » ou un autre...

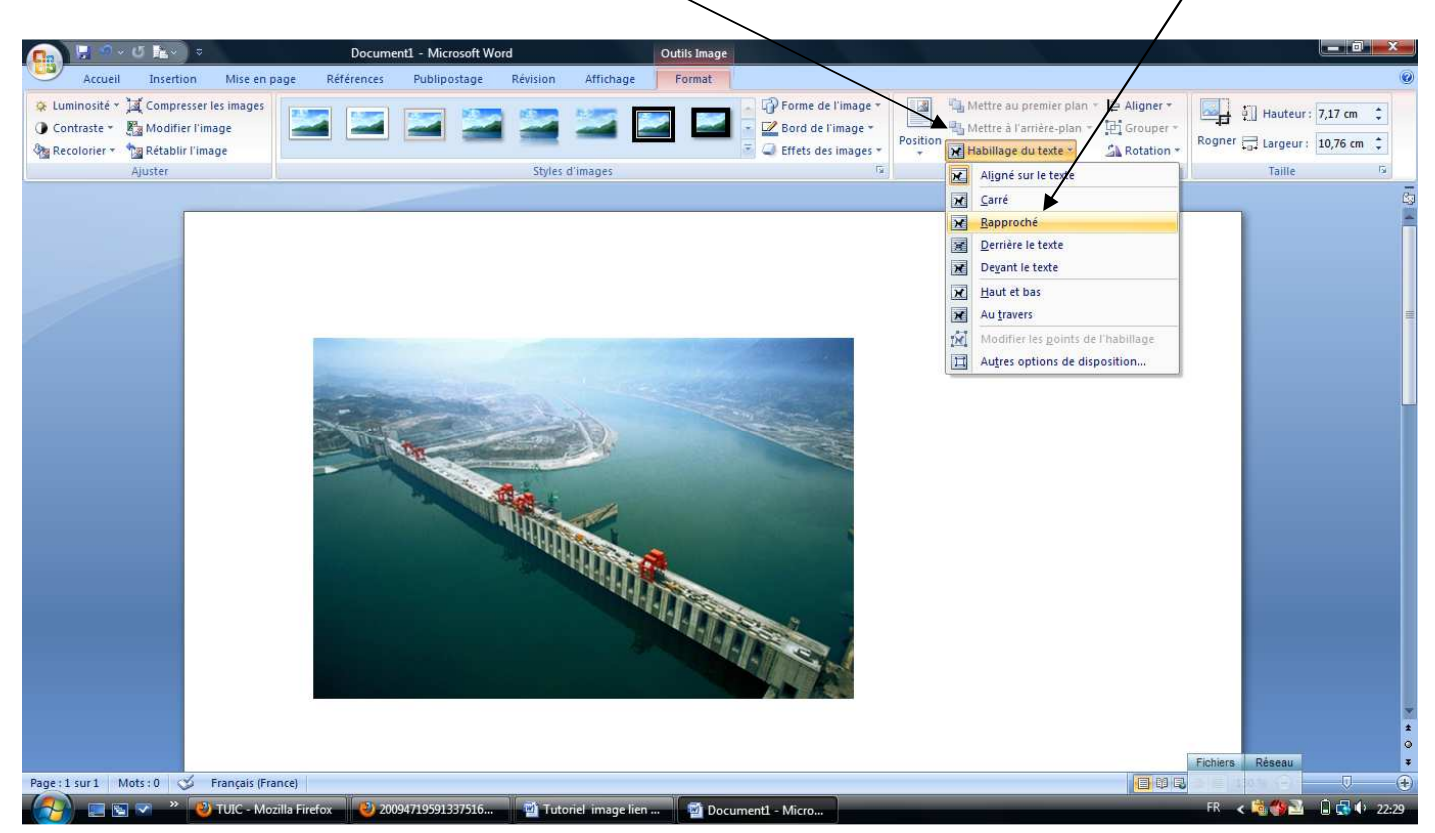